# 使用 minidwep 工具研究 WEP 加密的安全性

在 minidwep 上面点鼠标右键选择执行,也可以在不能启动到桌面时输入 minidwep 命令执行。

| 1                  |                                                                                                    |         |
|--------------------|----------------------------------------------------------------------------------------------------|---------|
| Home               | Spoonwen2                                                                                                    |         |
| <b>》</b><br>垃圾箱    | <ul> <li>※ 编辑启动器(E)</li> <li>◎ 用 "Mousepad" 打开(Q)</li> <li>◇ 用 "AbiWord 字处理" 打开</li> <li>✓ 申其它应用程序打开(<u>A</u>)</li> </ul> |         |
| <b>@</b>           | <ul> <li>2 复制(C)</li> <li>         参 剪切(I)         </li> <li>         ·</li></ul>                                         |         |
| CDLINUX            | minidw 重命名(R)                                                                                                    |         |
|                    | ▲ 应用程序(A)                                                                                                    |         |
| 软盘驱动器              | minidwep                                                                                                    |         |
|                    |                                                                                                    |         |
| Spoonwpa           |                                                                                                    |         |
|                    |                                                                                                    |         |
| <del>&amp;</del> 🗑 | <u>/ 🔘 🕥 -</u>                                                                                                    | Anywlan |

## 启动中并自动识别到网卡的端口

| 📄 sudo                     |                           |                                   |            |                  |
|----------------------------|---------------------------|-----------------------------------|------------|------------------|
|                            | Detectir                  | winidwep<br>g Wireless card on PC |            |                  |
| Wireless Card<br>Interface | Selected:wlanO<br>Chipset | Driver                            |            |                  |
| wlan0                      | RTL8187                   | rt18187 - [phy0]                  |            |                  |
| 40                         |                           |                                   |            |                  |
| Spoonwpa                   |                           |                                   |            |                  |
| <del></del>                | 2 🙆 🕥                     | ▲ 🗖 sudo                          | <b>(</b> ) | 风云007<br>Anvwlan |

| sudo           |                                                     |       |   |                |
|----------------|-----------------------------------------------------|-------|---|----------------|
| Scan a         | ninidwep<br>ps encrypted by WEP or WPA encry<br>WPA | tion? |   |                |
| Spoonwpa       | Concerv                                             |       | X |                |
| <del>?</del> 7 | 🕅 🎧 🔺 🗖 sudo                                        |       |   | 云007<br>Anywia |

## 选择是破解 WEP 还是 WPA 加密的信号后点击 OK

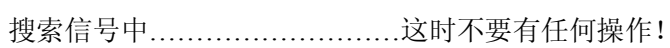

| 📜 sudo                                                                                          |          |     |     |      |
|-------------------------------------------------------------------------------------------------|----------|-----|-----|------|
| winidwep<br>Scanning AP,please wait 20 seconds! Press Enter to finish scanning<br>18<br><☐ OK > |          |     |     |      |
| Spoonwpa                                                                                        | <u> </u> |     | 风云の | 07   |
| 🕂 🦟 🖉 🏹 🗕 sudo                                                                                  |          | 4)) | Any | wlan |

#### 搜索到2个WEP加密的信号

负数越小信号越强,随便选择一个进行破解!

| 📄 sudo   |                                                                   |   |    |       |
|----------|-------------------------------------------------------------------|---|----|-------|
|          | <b>Choose one ap</b><br>AP wac Essid PWR Ch Privacy Client        |   |    |       |
|          | 00:16:01:20:20:3ETP-LINK506WEP<br>00:0F:B5:E9:88:54wireless336WEP |   |    |       |
|          | < OK > <cancel></cancel>                                          |   |    |       |
|          |                                                                   | Ø |    |       |
| dp       |                                                                   |   |    |       |
| Spoonwpa |                                                                   |   |    |       |
|          |                                                                   |   |    |       |
| 0        |                                                                   |   |    | 凤云007 |
| 7 🗇 🥖    | 🥘 🕥 🔺 🗖 sudo                                                      |   | ۲) | Anyw  |

选中要破解的信号,点 OK 进行下一步设置!

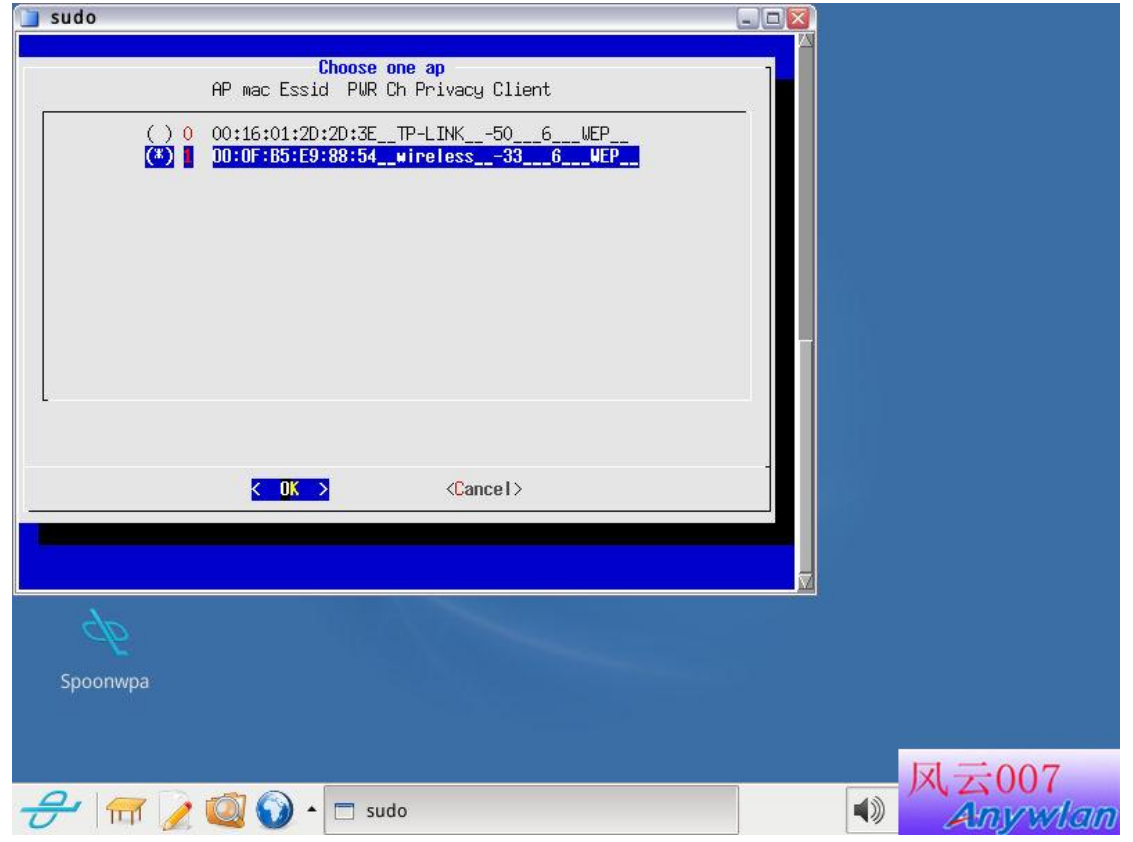

| 100.00 |                                                                                                    |    |         |
|--------|----------------------------------------------------------------------------------------------------|----|---------|
| 📄 sudo |                                                                                                    |    |         |
|        | winidwep<br>Select Mode:                                                                                                    |    |         |
|        | <pre>[*] a aireplay-ng -2(Interactive mode)<br/>[*] b aireplay-ng -3(ARP-request mode)<br/>[] c aireplay-ng -4(Chopchop mode)<br/>[*] aireplay-ng -5(Fragment mode)<br/>[] e aireplay-ng -6(Caffe-latte mode)<br/>[] f aireplay-ng -7(Fragments against a client)</pre> |    |         |
|        |                                                                                                    |    |         |
|        |                                                                                                    |    |         |
| Encor  |                                                                                                    |    |         |
| spoon  | мра                                                                                                    |    |         |
|        |                                                                                                    |    |         |
|        |                                                                                                    |    | 凤云007   |
| 21     | 〒 🥖 🥘 🌢 🗖 sudo                                                                                                    | () | Anywlan |

一般选择 -2、-3、-5 模式后点 OK 同时开始攻击.....

这个默认 500 的攻击速度,最后点 OK 进入全自动攻击模式!

| sudo                                                                                                    |        |
|----------------------------------------------------------------------------------------------------|--------|
| Inject Rate, 500 is normal<br>Select inject rate<br>000 1<br>400 2<br>300 3<br>200 4<br>100 5<br>50 6<br>20 7<br>10 8 |        |
| <mark>&lt; DK &gt;</mark> ⟨Cancel>                                                                                    |        |
| $\phi$                                                                                                    |        |
| Spoonwpa                                                                                                    |        |
|                                                                                                    | 风云007  |
| <del> // // // // // // // // // //////////</del>                                                                     | Anywic |

#### 自动开始发动攻击中.....

| sudo                                                                                               |                                                                                                    |                                                                                                    |    |         |
|----------------------------------------------------------------------------------------------------|----------------------------------------------------------------------------------------------------|----------------------------------------------------------------------------------------------------|----|---------|
| F                                                                                                  | ■inidwep<br>Take Authentication successful!                                                                                                    |                                                                                                    |    |         |
| aireplay-ng -F -2<br>:19 -× 500 mon0<br>aireplay-ng -3 -k<br>aireplay-ng -F -m<br>For information, | 2 -p 0841 -c fffffffffffff -b 00:0F:B<br>⊃ 00:0F:B5:E9:88:54 -h 00:E0:4C:03:3<br>■ 144 -5 -b 00:0F:B5:E9:88:54 -h 00:<br>no action required: Using gettimeof | 5:E9:88:54 -h 00:E0:4C:03:33<br>3:19 -× 500 mon0<br>E0:4C:03:33:19 mon0<br>day() instead of /dev/rtc |    |         |
| <i>dp</i>                                                                                          |                                                                                                    |                                                                                                    |    |         |
| Spoonwpa                                                                                           |                                                                                                    |                                                                                                    |    |         |
|                                                                                                    |                                                                                                    |                                                                                                    |    | 凤云007   |
| <del>-}</del>   🛒 🍃                                                                                | 🥐 🔯 🕥 🔺 🗖 sudo                                                                                                    | [airodump-ng]                                                                                        | () | Anywlan |

#### 得到 cap 注入包并开始注入,可以看到 IVS 数值开始快速增加!

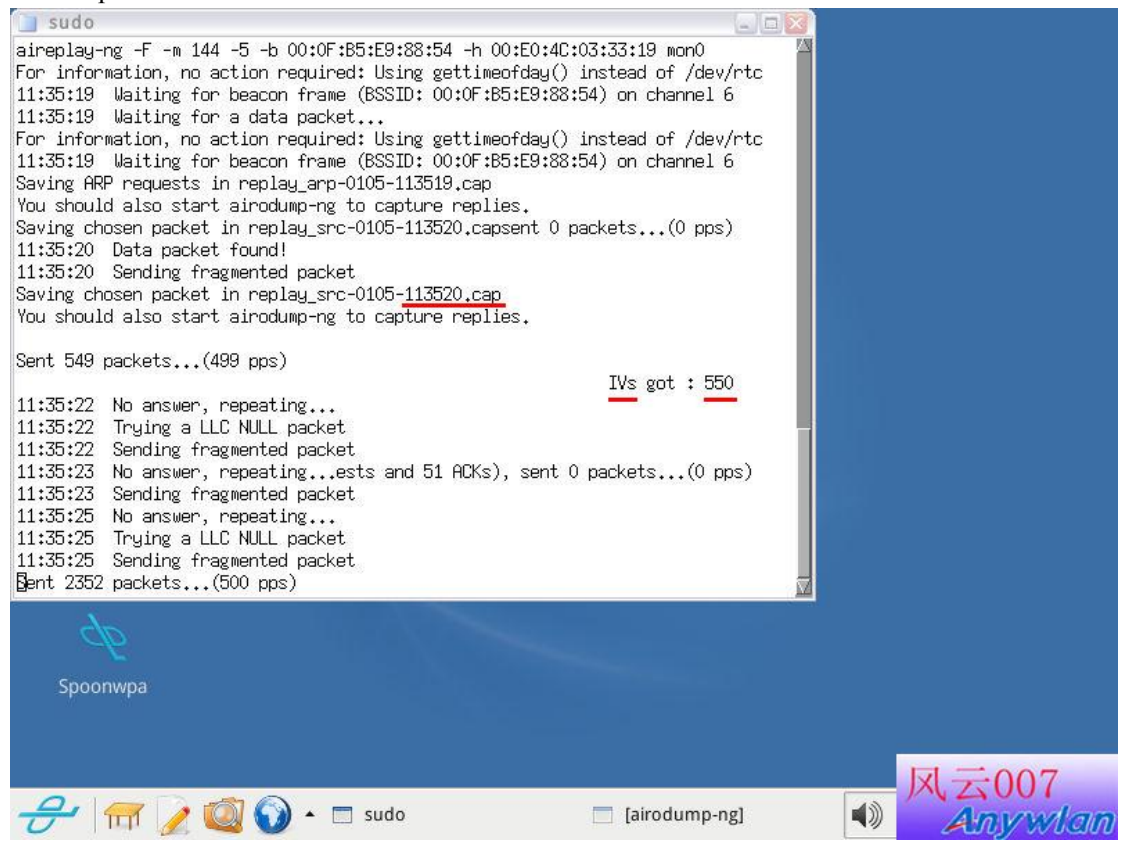

#### IVS 数据继续快速增加

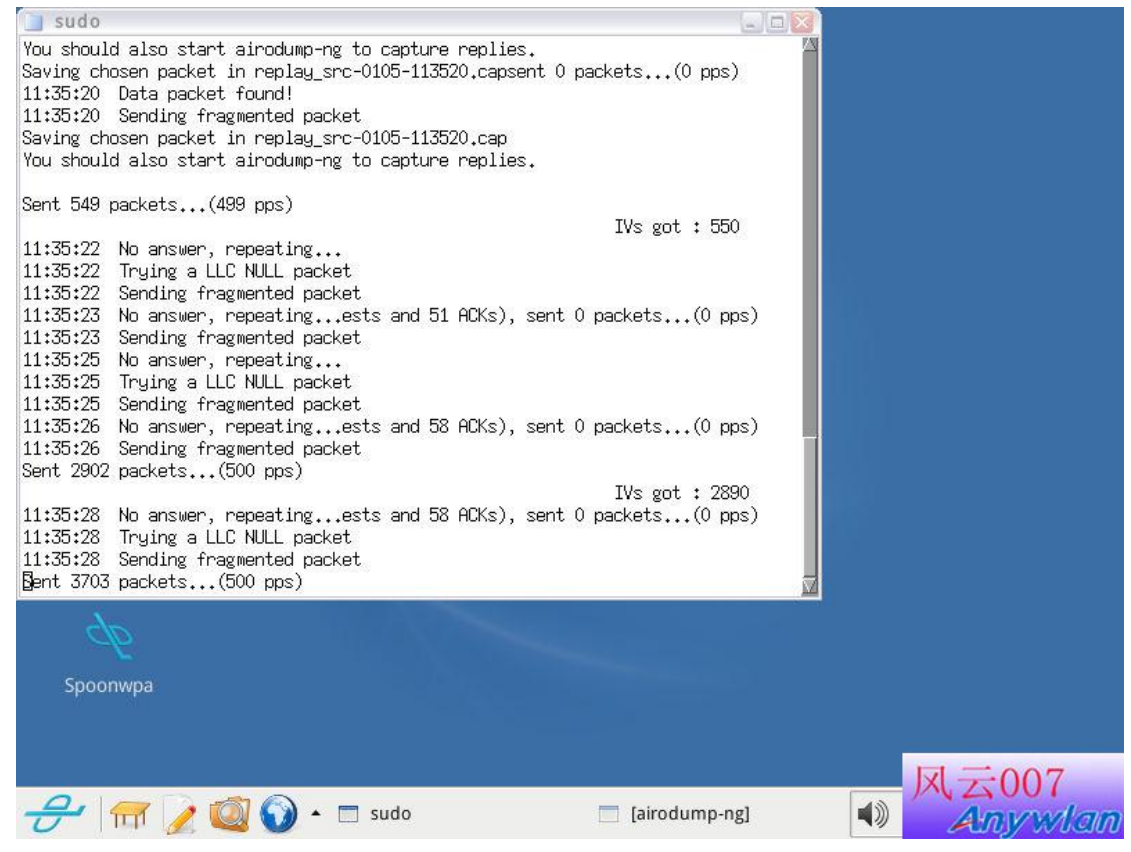

超过 5000 后自动开始搜寻密码.....

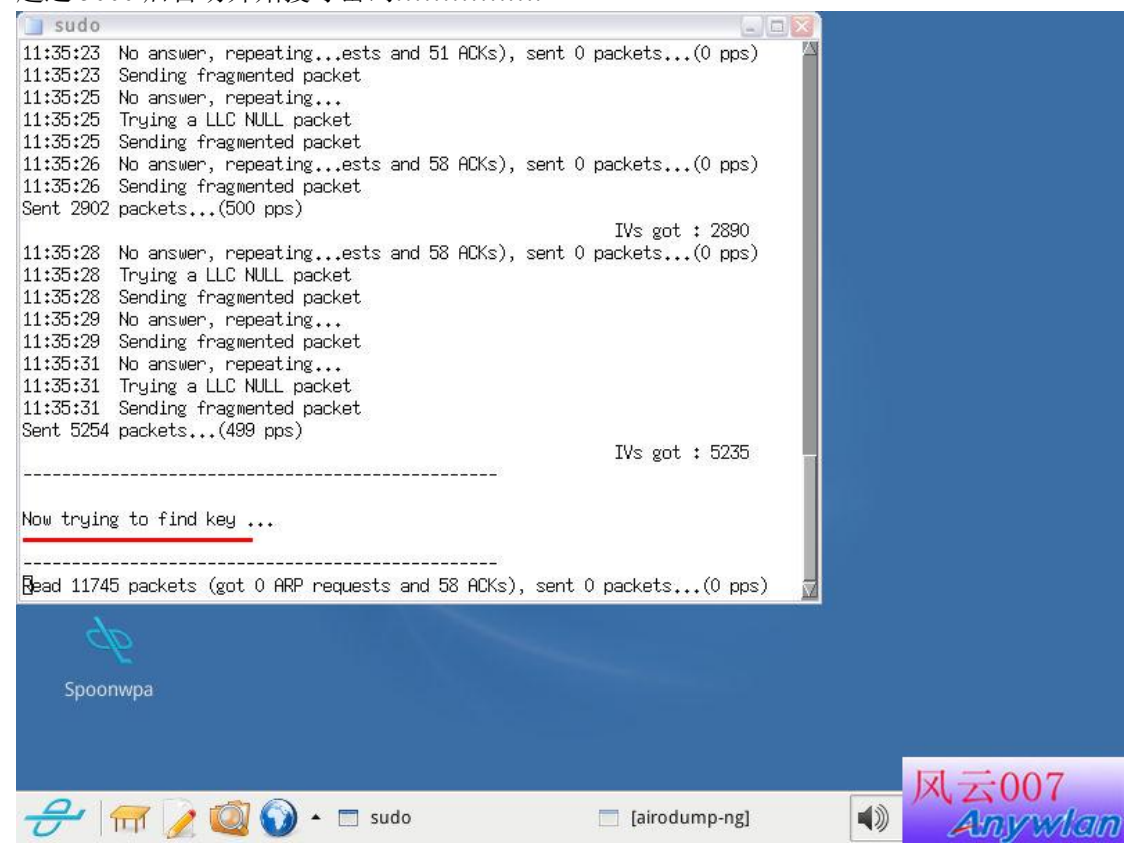

密码还没有出来, IVS 数值继续快速增加中......

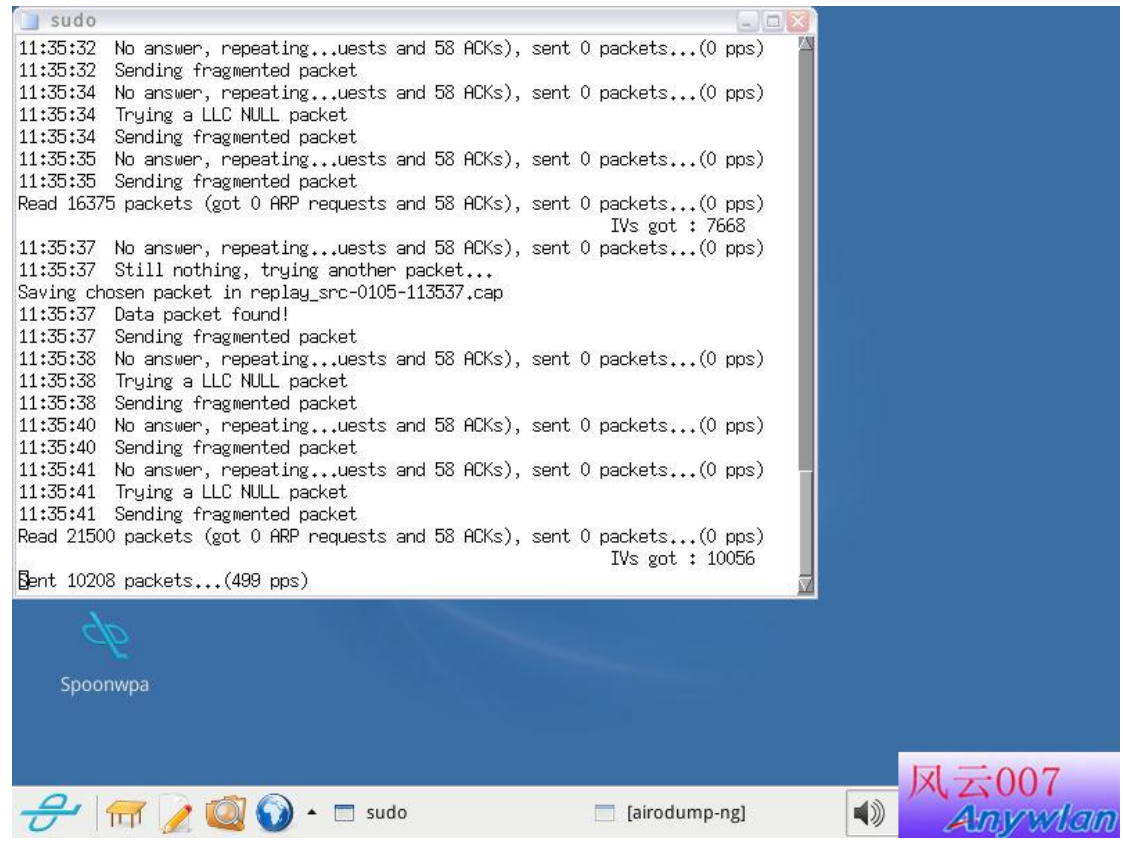

#### IVS 已经 14000 多了, 耐心等待密码一定会出来的!

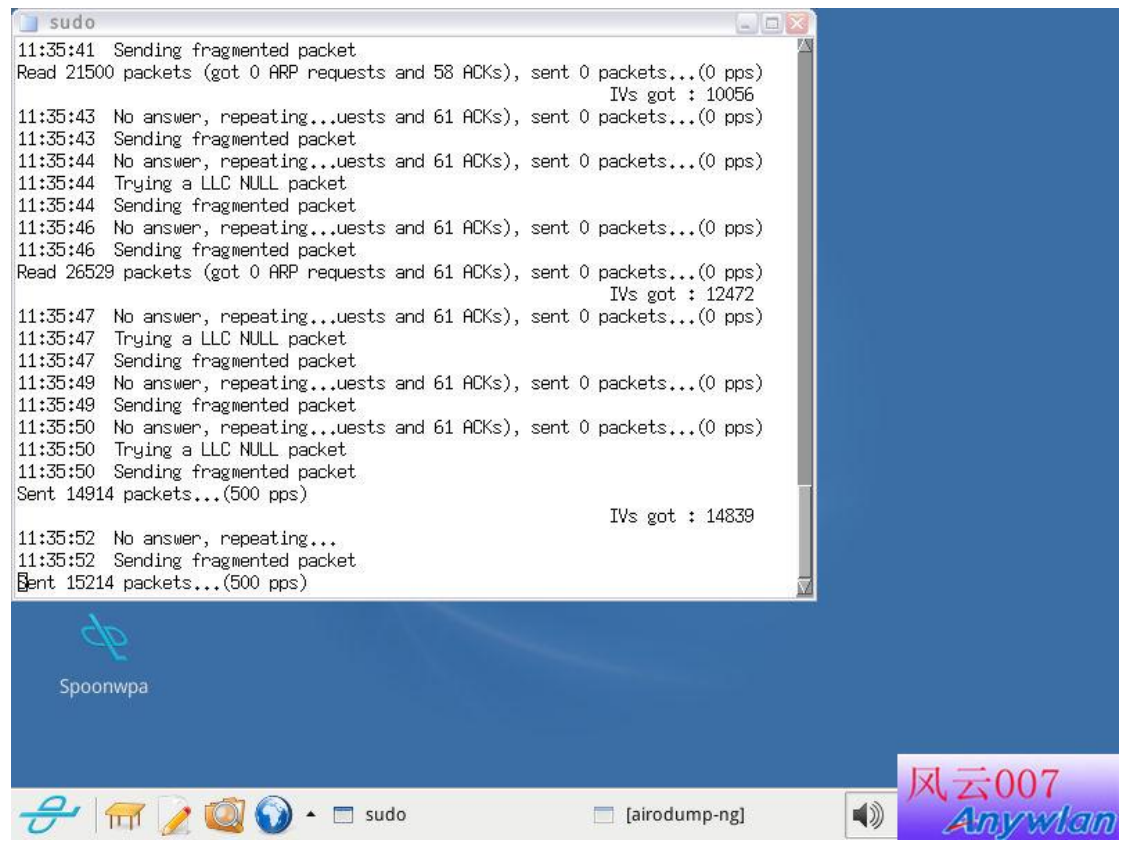

终于得到密码了

| Key | found | 后面的 | 1234567890 | 就是密码 |
|-----|-------|-----|------------|------|
| /   |       |     |            |      |

| <b>A</b><br>Home | Spoonwep2          |          |                                                                     |                         |      |                  |
|------------------|--------------------|----------|---------------------------------------------------------------------|-------------------------|------|------------------|
| <b>》</b><br>垃圾箱  | 🍋<br>feedingbottle |          |                                                                     |                         |      |                  |
| CDLINUX          | aninidwep-gtk      |          | dialog                                                              |                         |      |                  |
| ■<br>软盘驱动器       | minidwep           | J        | ap name: wireless<br>ap mac: 00:0F:B5:E9:6<br>Hex key found ! 12345 | nini<br>18:54<br>167890 | днер |                  |
| Spoonwpa         |                    |          |                                                                     |                         |      |                  |
| <del>-}</del>    | 2 🚳 🕥 • 🛙          | ] dialog |                                                                     |                         | 4))  | 风云007<br>Anywlan |

# 欢迎假如QQ技术交流群 114705111